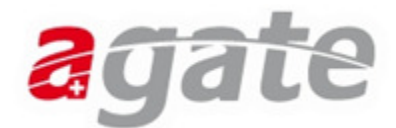

# **Ihr Equid registriert in 4 Schritten!**

Folgen Sie den unten aufgeführten Anweisungen, um Ihr Tier als Eigentümer zu registrieren.

#### 1. Aufruf der Homepage und Registrierung

Geben Sie in Ihrem Internet-Explorer die Adresse <u>https://www.agate.ch</u> ein. Sie gelangen auf die Startseite des Agate-Portals.

| agate.ch - Agate Portal                                                 | Startseite 💌 🔊 Feeds (3) 👻                                                                                                    | 🚸 Entwicklertools 🛛 🚎 Link über E-Mail senden Seite 👻 Ext                    |
|-------------------------------------------------------------------------|----------------------------------------------------------------------------------------------------|------------------------------------------------------------------------------|
| Schweizerische Eidgenossens                                             | chaft                                                                                                    | Bundesverwaltung admin.ch                                                    |
| Confédération suisse<br>Confederazione Svizzera<br>Confederaziun svizra |                                                                                                    | agate                                                                        |
| Startseite   Übersicht   Suche                                          |                                                                                                    | Deutsch   Français   Italiano                                                |
| Informationen Aktuell                                                   | Kontakte Demo                                                                                                    |                                                                              |
|                                                                         | aveta oli                                                                                                    | Login                                                                        |
| liere melden                                                            | agaic.on                                                                                                    |                                                                              |
| Agrarsektoradministration                                               |                                                                                                    | Login besitzen, können Sie                                                   |
| Direktzaniungen (Bund)                                                  | willkommen auf dem internetportal «agate.ch» – dem Portal für die «a»-Bereiche                                                                                                    | sich <u>hier registrieren</u> .                                              |
| Kantonale Datenernebungen                                               |                                                                                                    |                                                                              |
| Nona onen<br>Milebwirtesbaft                                            | «agate» ist das Portal für die Themen Landwirtschaft, Tiere und Nahrungsmittel, auf Französisch «Agricultu                                                                                                    | re», «Animaux» und Kontakt                                                   |
| Millerinni (Schalt<br>Obetwirtechaft                                    | «Aliments»                                                                                                    |                                                                              |
| Vostwirtschart                                                          |                                                                                                    | Agate Helpdesk                                                               |
| Antrageformulare                                                        | Seit dem 3. Januar können Sie via agate Ihre Schweine und Pferde registrieren. Dazu brauchen Sie einen agate-Login. Wen                                                                                                    | n Sie bereits als 0848 222 400                                               |
| Pegietrierung                                                           | Schweinehalter registriert sind, sollten Sie Ihre Logindaten im Verlaufe des Dezembers bereits erhalten haben. Wenn Sie no<br>haben, können Sie sich vie der Selbetregistriegungefunktion selber registrieren. Bei Fragen kontektieren Sie bitten direkt der                                                                                                    | och keine Login-Daten<br>Help Deck info@agatehelpdesk.ch                     |
| EAO                                                                     | (000000000).                                                                                                    |                                                                              |
| Inchemda                                                                |                                                                                                    | Aktuell                                                                      |
| inchenidu                                                               | Im Verlaufe des 2011 werden nun laufend neue Funktionalitäten dazu kommen: Ab April 2011 werden Sie via agate auf die b<br>Lawis und Agricola zugreiene konnen. Ab Kokber 2111 konnen sie linke kontrolidaten wa agate einsehen und ab November<br>sein, die Rinderdaten ebenfalls via agate zu erfassen. Die heutige TVD wird zu diesem Zeitpunkt ausser Betrieb genommen | veiden Kantonssysteme<br>2011 wird es möglich <mark>Testeintrag</mark><br>1. |
|                                                                         | Später kommen noch weitere Funktionalitäten hinzu wie die Erfassung von Hofdünger-Verfrägen und –Lieferungen, die Erfas<br>Einsicht in Ihre Milchqualitätsdaten,                                                                                                    | ssung von Obstdaten, test<br><u>Weiterlesen »</u>                            |
|                                                                         |                                                                                                    | Meine News                                                                   |
|                                                                         |                                                                                                    | Bla bla<br><u>Weiterlesen </u> ≫                                             |
|                                                                         |                                                                                                    | Allaaf!                                                                      |
|                                                                         |                                                                                                    | Nein, helau<br><u>Weiterlesen »</u>                                          |
|                                                                         |                                                                                                    |                                                                              |
|                                                                         |                                                                                                    |                                                                              |
|                                                                         | Bundesami für Landwinschaft BLIV<br>Info@agate.ch   Rechtliche Grundlagen   Impressum                                                                                                    |                                                                              |

Auf der linken Seite sehen Sie die verschiedenen Menüpunkte, in der Mitte werden erste Informationen dargestellt. Betätigen Sie nun den Schriftzug "hier registrieren" oben rechts um mit der Anmeldung zu beginnen.

| aga                                                                                                    | te                                                                        |                                                                                                    |
|----------------------------------------------------------------------------------------------------|---------------------------------------------------------------------------|----------------------------------------------------------------------------------------------------|
| Schweizerische Eidgenossensch<br>Confédération suisse<br>Confederazione Svizzera<br>Confederaziun svizra | naft                                                                      |                                                                                                    |
| Startseite   Übersicht   Suche                                                                           |                                                                           |                                                                                                    |
| Informationen Aktuell                                                                                    | Kontakte                                                                  |                                                                                                    |
|                                                                                                    |                                                                           |                                                                                                    |
| Agrarsektoradministration                                                                                | Informationen » Registrierung » Selbstregis                               | trierung                                                                                                    |
| Direktzahlungen (Bund)                                                                                   |                                                                           |                                                                                                    |
| Tiere melden                                                                                             | Die mit einem * gekennzeichneten Feld                                     | er sind Pflichtfelder.                                                                                                    |
| Kontrollen                                                                                               |                                                                           |                                                                                                    |
| Milchwirtschaft                                                                                          | Vorname *                                                                 | Hans                                                                                                    |
| Obstwirtschaft                                                                                           | Nachname *                                                                | Muster                                                                                                    |
| Hofdüngerflüsse                                                                                          | Anrede *                                                                  | Harr                                                                                                    |
| Registrierung                                                                                            | Amede                                                                     |                                                                                                    |
| Selbstregistrierung                                                                                      | Email *                                                                   | Beispielregistrierung@                                                                                                    |
| Antragstormulare                                                                                         | Bestätigung der Email *                                                   | Beispielregistrierung@                                                                                                    |
| Systemetatus                                                                                             | Tolofonnummor (00/12/122/567)                                             | 0041211224567                                                                                                    |
| FAQ                                                                                                    | Telefolinuniner (0041311234307)                                           | 0041311234307                                                                                                    |
|                                                                                                    | Mobiltelefon (0041791234567)                                              | 0041791234567                                                                                                    |
|                                                                                                    | Fax (0041311234567)                                                       | 0041311234567                                                                                                    |
|                                                                                                    | Adresse (inkl. Hausnummer) *                                              | Musterstrasse                                                                                                    |
|                                                                                                    | PLZ *                                                                     | 3018                                                                                                    |
|                                                                                                    | Ort *                                                                     | trerung » Seibstregistrierung  Innzeichneten Felder sind Pflichtfelder.  Hans Muster Herr Beispielregistrierung@ Iall * Beispielregistrierung@ I41311234567 91234567 0041311234567 91234567 17) 0041311234567 17) 0041311234567 17) 0041311234567 17) 0041311234567 Inummer) * Musterstrasse 3018 Bern Schweiz Iche Deutsch Deutsch Imutionality on Imutionality on Imutionali |
|                                                                                                    | Land *                                                                    | Schweiz                                                                                                    |
|                                                                                                    | Korrespondenzsprache                                                      | Deutsch                                                                                                    |
|                                                                                                    | Geburtsdatum (TT.MM.JJJJ) *                                               | 01.01.1980                                                                                                    |
|                                                                                                    | Organisation, Amtszugehörigkeit                                           |                                                                                                    |
|                                                                                                    | Besitzen Sie eine kantonale<br>Betriebsnummer oder eine TVD-<br>Nummer? * | Nein                                                                                                    |
|                                                                                                    | Speichern                                                                 | Ν                                                                                                    |

Geben Sie nun Ihre Angaben ein. Bitte achten Sie auf folgende Punkte:

- Wenn Sie selber einen Betrieb mit einer TVD-Nummer bewirtschaften, klicken Sie im untersten Feld auf "Ja" und erfassen die TVD-Nummer.
- Geben Sie unbedingt eine gültige E-Mail-Adresse an. An diese Adresse wird das Passwort versendet werden.

Schliessen Sie den Vorgang mit dem Knopf "Speichern" ab. Die Registrierung wird Ihnen daraufhin bestätigt.

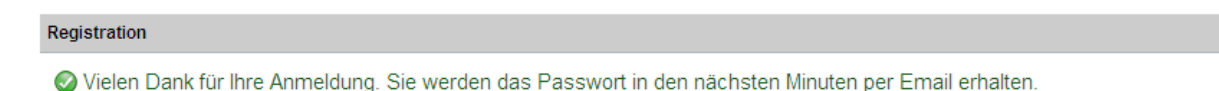

Bundesamt für Landwirtschaft BLW info@agate.ch | Rechtliche Grundlagen | Impressum 2

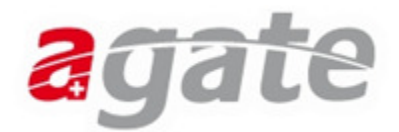

## 2. Bestätigung der Registrierung

Gehen Sie nun wie üblich in Ihr E-Mail Postfach. Sie werden darin ein Mail mit dem Betreff "Agate Initial-Passwort" finden. In diesem E-Mail finden Sie nun die notwendigen Informationen um Ihre Benutzerinformationen definitiv zu speichern. Am besten kopieren Sie das Initial-Passwort in den Zwischenspeicher (Rechter Mausklick - Kopieren) und klicken anschliessend auf den dargestellten Link.

Nun öffnet sich erneut das Portal <u>www.agate.ch</u>. Klicken Sie nun auf dem Schriftzug "Login" oben rechts.

| 🛃 agate.ch - Agate Portal                                                  | 🚹 Startseite 💌 🕤 Feeds (3) 👻 🕁 Entwicklertools  Link                                                                                                    | über E-Mail senden Seite 👻 Extras |
|----------------------------------------------------------------------------|----------------------------------------------------------------------------------------------------|-----------------------------------|
| Cohwaizarischa Eidaanassans                                                |                                                                                                    | Bundesverwaltung admin.ch         |
| Confederazione Svizzera<br>Confederazione Svizzera<br>Confederaziun svizra |                                                                                                    | agate                             |
| Startseite   Übersicht   Suche                                             |                                                                                                    | Deutsch   Français   Italiano     |
| Informationen Aktuell                                                      | Kontakte Demo                                                                                                    |                                   |
|                                                                            |                                                                                                    |                                   |
| Tiere melden                                                               | agate.ch                                                                                                    | <u>Login</u>                      |
| Agrarsektoradministration                                                  |                                                                                                    | Wenn Sie noch kein Agate-         |
| Direktzahlungen (Bund)                                                     | Willkommen auf dem Internetportal «agate.ch» – dem Portal für die «a»-Bereiche                                                                                                    | Login besitzen, können Sie        |
| Kantonale Datenerhebungen                                                  | · · · ·                                                                                                    | sich mer registheren.             |
| Kontrollen                                                                 |                                                                                                    | Kantald                           |
| Milchwirtschaft                                                            | «agate» ist das Portal für die Themen Landwirtschaft, Tiere und Nahrungsmittel, auf Französisch «Agriculture», «Animaux» und<br>«Alimente»                                                                                                    | RUIRARE                           |
| Obstwirtschaft                                                             | «MILIEILS»                                                                                                    | Agate Helpdesk                    |
| Hofdüngerflüsse                                                            | Seit dem 3 Januar können Sie via anate ihre Schweine und Pferde registrieren. Dazu brauchen Sie einen agate-Login Wenn Sie bereits als                                                                                                    |                                   |
| Antragsformulare                                                           | Schweinehalter registrief sind, sollten Sie Ihre Logindaten im Verlaufe des Dezembers bereits erhalten haben. Wenn Sie noch keine Login-Daten                                                                                                    | 0848 222 400                      |
| Registrierung                                                              | haben, können Sie sich via der Selbstregistrierungsfunktion selber registrieren. Bei Fragen kontaktieren Sie bitten direkt den Help Desk<br>reservenzen                                                                                                    | into@agaterieipdesk.cn            |
| FAQ                                                                        | (0000000).                                                                                                    | Aktuell                           |
| Inchemda                                                                   | Im Verlaufe des 2011 werden nun laufend neue Funktionalitäten dazu kommen: Ab April 2011 worden Sie via agate auf die beiden Kantonssysteme<br>Lawis und Agricola zugreiten konnen. Ab Oktober 2011 konnen Sie Ihre Kontrolldaten via agate einsehen und ab November 2011 wird es moglich<br>sein, die Rinderdaten ebenfalls via agate zu erfassen. Die neutige TVD wird zu diesem Zeitpunkt ausser Betrieb genommen. | Testeintrag                       |
|                                                                            | Später kommen noch weitere Funktionalitäten hinzu wie die Erfassung von Hofdünger-Verträgen und –Lieferungen, die Erfassung von Obstdaten,<br>Einsicht in ihre Milchqualitätsdaten,                                                                                                    | test<br><u>Weiterlesen.</u> ≽     |
|                                                                            |                                                                                                    | Meine News                        |
|                                                                            |                                                                                                    | Bla bla<br><u>Weiterlesen </u> ≫  |
|                                                                            |                                                                                                    | Allaaf!                           |
|                                                                            |                                                                                                    | Nein, helau<br>Weiterlesen »      |
|                                                                            |                                                                                                    |                                   |
|                                                                            |                                                                                                    |                                   |
|                                                                            | Bundesamt für Landwirtschaft BLW<br>Info@agate.ch   Rechtliche Grundlagen   Impressum                                                                                                    |                                   |

Geben Sie nun im neuen Fenster Ihre Agate-Nummer aus dem Mail ein. Klicken Sie anschliessend mit der rechten Maustaste in das Feld Passwort / PIN und fügen Sie das Passwort ein. (Rechter Mausklick - Einfügen) Sie können das Passwort natürlich auch von Hand eingeben.

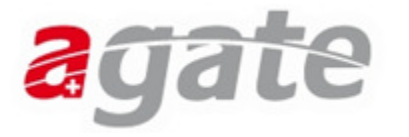

| Agate-Nummer   | 3014448         |
|----------------|-----------------|
| Passwort / PIN | *               |
|                | Senden          |
|                | suisselD LOG-IN |

Klicken Sie anschliessend auf senden.

Sie werden nun aufgefordert, ein eigenes Passwort zu definieren. Das Passwort muss aus Sicherheitsgründen mindestens 8 Zeichen lang sein, und eine Zahl oder ein Sonderzeichen beinhalten. Sie müssen das gleiche Passwort zweimal eingeben, um Tippfehler zu vermeiden.

 $\mathbb{R}$ 

|                |                  | Deutsch   Français   Itali |
|----------------|------------------|----------------------------|
|                |                  |                            |
| Passwortwechs  | el erforderlich. |                            |
|                |                  |                            |
|                |                  |                            |
| Neues Passwort | * •••••••        |                            |
| Neues Passwort | * ••••••         |                            |
|                |                  |                            |
|                | One dee          |                            |

Bestätigen Sie Ihr neues Passwort anschliessend mit Senden.

### Sie haben sich nun bereits erfolgreich als Benutzer des Portals <u>www.agate.ch</u> registriert.

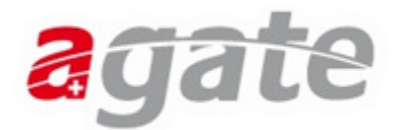

## 3. Als Eigentümer bestätigen

Wählen Sie nun auf der linken Seite unter "Mein Agate" die Funktion "Tierverkehr".

| Mein Agate        | Informationen | Aktuell | Kontakte |
|-------------------|---------------|---------|----------|
| Tierverkehr (TVD) | N             |         |          |
| Einstellungen     | 6             |         |          |

Sie werden nun zum Bildschirm "Selbstregistrierung abschliessen" weitergeleitet.

In diesem Bildschirm werden Ihnen die gemachten Angaben zu Ihrer Person angezeigt. WICHTIG: Prüfen Sie Ihre Angaben auf Vollständigkeit und Korrektheit.

| Startseite   Übersi | cht   Suche   | Sie sind anger  | meldet als Hans Mu | ister Abmelden   |                |                                 | Sprache |
|---------------------|---------------|-----------------|--------------------|------------------|----------------|---------------------------------|---------|
| Mein Agate          | Informationen | Aktuell         | Kontakte           | Demo             |                |                                 |         |
|                     |               | Agate > TVKplus |                    |                  |                |                                 |         |
|                     |               | Benutzeraccount |                    | 3014448          | E-Mail Adresse | Beispielregistrierung@gmail.com |         |
|                     |               | Name            |                    | Muster           | Sprache        | Deutsch                         | •       |
|                     |               | Vorname         |                    | Hans             | Telefon 1      | 0041311234567                   |         |
|                     |               | Strasse         |                    | Musterstrasse 12 | Geburtsjahr    | 01.01.1970 00:00:00             |         |
|                     |               | PLZ             |                    | 3018             |                |                                 |         |
|                     |               | Ort             | _                  | Bern             | IBAN-Nummer    |                                 |         |
|                     |               |                 |                    | Eigentümer       |                |                                 |         |
|                     |               |                 |                    | Gast             |                | Selbst Ri                       | ag      |

Sie können nun die Rolle "Eigentümer" auswählen, und anschliessend den Button "Selbst Reg" betätigen, um sich als Eigentümer zu registrieren. Sie werden anschliessend automatisch weitergeleitet.

#### Nun ist es schon fast geschafft, Sie sind nun als Eigentümer registriert und können die entsprechenden Meldungen tätigen.

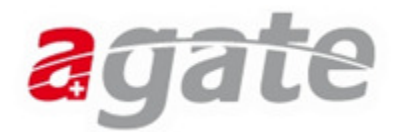

# 4. Erstzugang für ein Tier melden

Wählen Sie die Funktion "Meldungen - Equiden - Erstzugang" um auf den Bildschirm für die Erstregistrierung zu gelangen. Diese Funktion lässt sich nur dann anzeigen, wenn zuvor die Rolle Eigentümer gewählt wurde.

| Startseite   Übersicht   Suche | Sie sind angemeldet als Hans Muster   | Abmelden           | Sprache                  |
|--------------------------------|---------------------------------------|--------------------|--------------------------|
| Mein Agate Informationen       | Aktuell Kontakte D                    | emo                |                          |
|                                |                                       | _                  |                          |
| Person                         | Agate > TVKplus > Meldungen > Equiden | > Erstzugang       | Hans Muster   Eigentümer |
| News                           | Standarddaten Mitgliedschaften        |                    |                          |
| Postfach                       |                                       |                    |                          |
| Meldungen                      | UELN                                  |                    |                          |
| Equiden                        | Mikrochipnummer                       |                    |                          |
| Erstzugang                     |                                       |                    |                          |
| Geburt                         | Herdebuchnummer                       | 1234567            |                          |
| Import                         | TVD Nummer                            | 1004565            |                          |
| Eigentumsabgabe                | TVD-Nummer                            | 1234565            |                          |
| Eigentumsübernahme             | Tiername                              | Fury von der Weide |                          |
| Abfragen                       |                                       |                    |                          |
|                                | Geburtsdatum                          | 01.02.1940 15      |                          |
|                                | Spezies                               | Pferd •            |                          |
|                                | Sub-Spezies                           | Pferd 🔹            |                          |
|                                | Rasse                                 | Friese •           |                          |
|                                | Farbe                                 | Fuchs              |                          |
|                                | Geschlecht                            | Männlich 🔹         |                          |
|                                | Kastriert                             |                    |                          |
|                                | Verwendungszweck                      | Nutztier 🔹         |                          |
|                                | Pass Vorhanden                        |                    |                          |
|                                |                                       |                    |                          |
|                                |                                       |                    |                          |
|                                |                                       |                    | Speichern                |

Sie können nun die Angaben zu Ihrem Tier ergänzen. Um die Eingabe zu erleichtern sind hier die einzelnen Felder nochmals beschrieben:

| UELN = Lebensnummer                   | Dies ist die eindeutige<br>Identifikationsnummer des Tieres. Wenn<br>Ihr Tier noch keine UELN hat, können Sie<br>das Feld leerlassen.                                                                       |
|---------------------------------------|----------------------------------------------------------------------------------------------------|
| Mikrochipnummer                       | Hier können Sie die Nummer des<br>Mikrochips eintragen, falls das Tier<br>gechippt ist.                                                                                                    |
| Herdebuchnummer = Zucht-ID            | Hier können Sie die Herdebuchnummer<br>Ihres Tieres eingeben falls vorhanden.                                                                                                    |
| TVD-Nummer (immer <b>OHNE</b> Punkt!) | Hier können Sie die TVD-Nummer des<br>STANDORTS Ihres Tieres eingeben. Also<br>dort, wo sich das Tier befindet. Fragen Sie<br>Ihren Stallbesitzer nach seiner TVD-<br>Nummer, wenn diese nicht bekannt ist. |
| Tiername                              | Hier können Sie den Namen des Tieres eingeben.                                                                                                    |

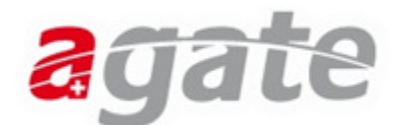

| Geburtsdatum     | Hier können Sie das Geburtsdatum des<br>Tieres eingeben. Wenn das Geburtsdatum<br>nicht bekannt ist, schätzen Sie das Alter<br>des Tieres und geben das geschätzte<br>Geburtsdatum des Tieres ein. |
|------------------|----------------------------------------------------------------------------------------------------|
| Gattung          | Hier können Sie die Gattung des Tieres<br>definieren.                                                                                                    |
| Unter-Gattung    | Hier können Sie die Unter-Gattung des<br>Tieres definieren, sofern die Gattung Pferd<br>ist.                                                                                                    |
| Rasse            | Hier können Sie die Rasse des Tieres<br>definieren                                                                                                    |
| Farbe            | Hier können Sie die Farbe des Tieres<br>eingeben. Die Farbe können Sie hier frei<br>definieren.                                                                                                    |
| Geschlecht       | Hier können Sie das Geschlecht des Tieres definieren                                                                                                    |
| Kastriert        | Hier können Sie definieren, ob das Tier<br>kastriert ist oder nicht. Die Kastration<br>kann nur für männliche Tiere registriert<br>werden.                                                         |
| Verwendungszweck | Hier können Sie definieren, für welchen<br>Zweck Sie das Tier verwenden wollen.<br>Wenn Sie nicht sicher sind, wählen Sie im<br>Zweifelsfall die Option "Nutztier"                                 |
| Pass vorhanden   | Hier können Sie definieren, ob für das Tier bereits ein Pass vorhanden ist.                                                                                                    |

Bestätigen Sie die Angaben zu Ihrem Tier mit dem Knopf "Speichern". Sie erhalten eine entsprechende Bestätigungsmeldung am oberen Bildschirmrand.

 Agate > TVKplus > Meldungen > Equiden > Erstzugang
 Hans Muster | Eigentümer

 Ihre Meldung wurde erfolgreich gespeichert. UELN 756018001000047 wurde generiert.
 Hans Muster | Eigentümer

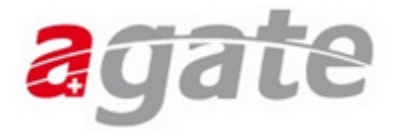

Wenn Sie nun den Menüpunkt "Person - Equideneigentum" auswählen, sehen Sie, dass das Tier korrekt für Sie registriert worden ist.

| itartseite   Übersicht   Suche | Sie sind angem       | neldet als Hans Muster | Abmelden              |            |                    |                    |            |              | Sprach             |
|--------------------------------|----------------------|------------------------|-----------------------|------------|--------------------|--------------------|------------|--------------|--------------------|
| lein Agate Informationen       | Aktuell              | Kontakte D             | emo                   |            |                    |                    |            |              |                    |
|                                |                      |                        |                       |            |                    |                    |            |              |                    |
| Person                         | Agate >TVKplus >     | Person > Equideneiger  | itum anzeigen         |            |                    |                    |            | Hans Mu      | ister   Eigentümer |
| Personendaten verwalten        | Folgende Tiere befin | iden sich zum jetzigen | Zeitpunkt in Ihrem Ei | gentum     |                    |                    |            |              |                    |
| Mandate                        |                      |                        |                       |            |                    |                    |            |              | Report appoint     |
| Equideneigentum anzeigen       |                      |                        |                       |            |                    |                    |            |              | Report anzeigen    |
| Rollen / Betriebsauswani       |                      |                        | -                     |            |                    | D.1.1.1.1.1.0      | 0 11 11    |              |                    |
| News                           | UELN                 | Herdebuchnummer        | liername              | IVD-Nummer | Betriebsstandort 1 | Betriebsstandort 2 | Geschlecht | Geburtsdatum | Rasse              |
| Postrach                       | 756018001000047      | 1234567                | Fury von der Weide    | 1234565    |                    |                    | Männlich   | 01.05.1995   | Islandpferd        |
| Meldungen                      |                      |                        |                       |            |                    |                    |            |              |                    |
| Abfragen                       |                      |                        |                       |            |                    |                    |            |              |                    |
|                                |                      |                        |                       |            |                    |                    |            |              |                    |
|                                |                      |                        |                       |            |                    |                    |            |              |                    |
|                                |                      |                        |                       |            |                    |                    |            |              |                    |
|                                |                      |                        |                       |            |                    |                    |            |              |                    |
|                                |                      |                        |                       |            |                    |                    |            |              |                    |
|                                |                      |                        |                       |            |                    |                    |            |              |                    |
|                                |                      |                        |                       |            |                    |                    |            |              |                    |
|                                |                      |                        |                       |            |                    |                    |            |              |                    |
|                                |                      |                        |                       |            |                    |                    |            |              |                    |
|                                |                      |                        |                       |            |                    |                    |            |              |                    |
|                                |                      |                        |                       |            |                    |                    |            |              |                    |
|                                | 4                    |                        |                       |            |                    |                    |            |              | •                  |
|                                |                      |                        |                       |            |                    |                    |            | I A Seite 1  | von 1 🕨 🕅          |
|                                |                      |                        |                       |            |                    |                    |            |              |                    |